# 大嘴盘 PD200 OTG 附件使用说明

## 一, 0TG 附件的用途:

### 用途1,磁盘阵列操作(同步功能)。

大嘴盘 PD200 是世界上唯一一个支持异步磁盘阵列特性的存储卡备份器。您可以使用 OTG 附件把大嘴盘 PD200 内置磁盘的数据与外部活动硬盘保持同步,从而避免因 内置硬盘损坏而造成的数据丢失,进一步提高数据的安全性。下面举例说明此功能的用途:

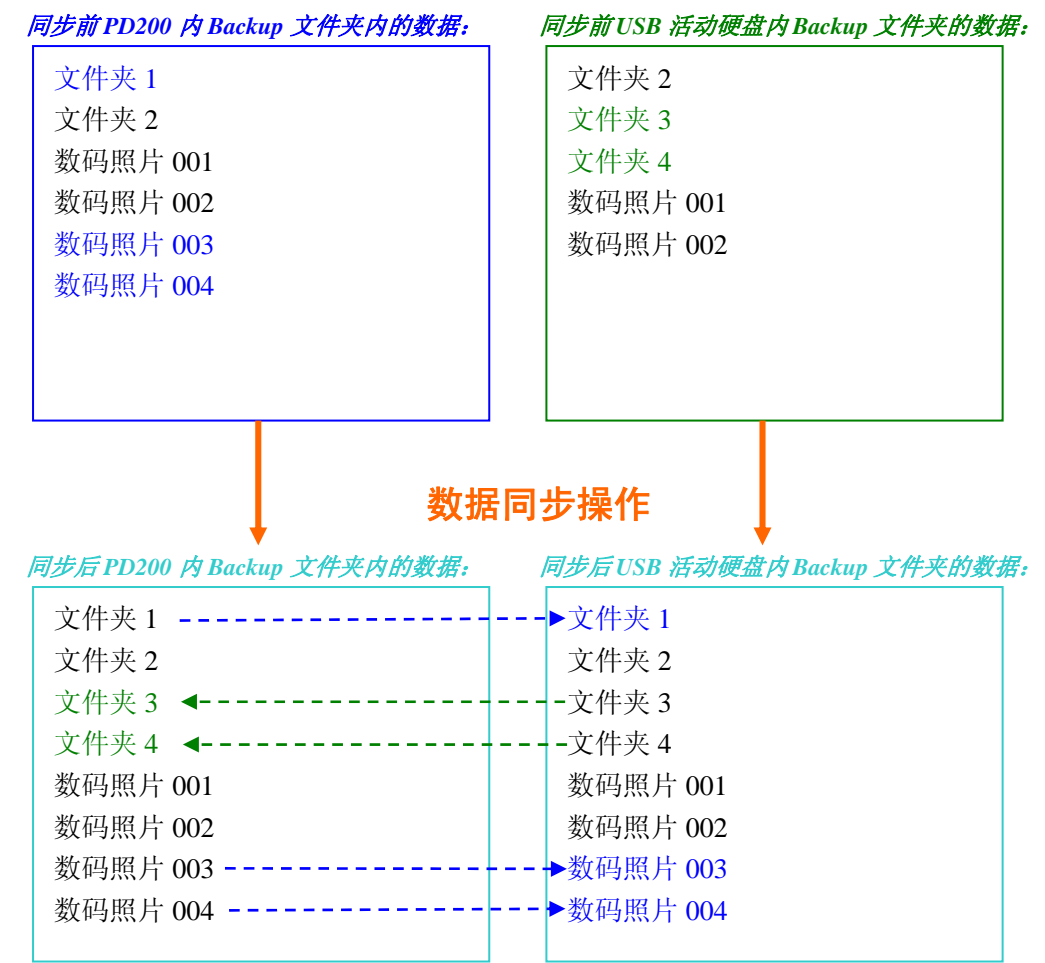

## 用途 2,从外部 USB 设备直接导入数据(备份 0TG 功能)。

大嘴盘 PD200 可以从 U 盘,读卡器甚至数码照相机等设备直接导入数据。目前,大嘴盘 PD200 可以兼容大部分符合 UMS 协议标准的移动存储设备。

## 二, PD200 可识别的 USB 设备:

### 第一类设备,外置硬盘。

大嘴盘 PD200 按照容量来识别外部 USB 存储设备。如果一个外部 USB 存储设备 具有 64GB 以上的容量, PD200 将把这个 USB 存储设备识别为一个 USB 活动硬盘。值 得注意的是, PD200 可能无法连接带有指纹加密的 USB 活动硬盘,因为那些活动硬盘 的首个设备容量很小,通常用于保存指纹识别软件。

### 第二类设备,外部存储卡。

如果一个外部 USB 存储设备的容量小于 64GB,大嘴盘 PD200 将把这个 USB 存储 设备识别为存储卡。PD200 允许通过 OTG 附件连接多合一读卡器,并识别出多张存储 卡。当 PD200 连接可兼容的数码相机时,数码相机也视为外部存储卡。(注意: PD200 无法在外部存储卡上执行数据同步功能。)

#### USB 设备兼容性。

大嘴盘 PD200 配备了一个 480MBps 的高速 USB 主机控制器芯片。目前,PD200 的软件已经实现了"USB Mass Storage Device (Bulk Only Mode)"协议。这个协议是当前市场上绝大多数 USB 存储设备使用的标准协议。

## 已知不兼容的 USB 设备。

- 个别几年前生产的旧的读卡器采用了 USB Mass Storage Device (CBI Mode) 协议,这种读卡器不能和 PD200 连接。
- 一些数码相机只支持 PTP 协议, PD200 同样无法从这种数码相机直接读取数据。
- 有些数码相机可以选择 PTP 协议或 UMS 协议, PD200 只能在数码相机处于 UMS 协议状态时才能识别。
- 一些数码摄像机使用了专门 USB 协议,这类数码摄像机在 Windows 操作系统 下需要安装驱动程序才能被识别。PD200 不能连接需要特殊驱动程序的数码摄 像机。

三, 如何进行磁盘阵列(数据同步)操作:

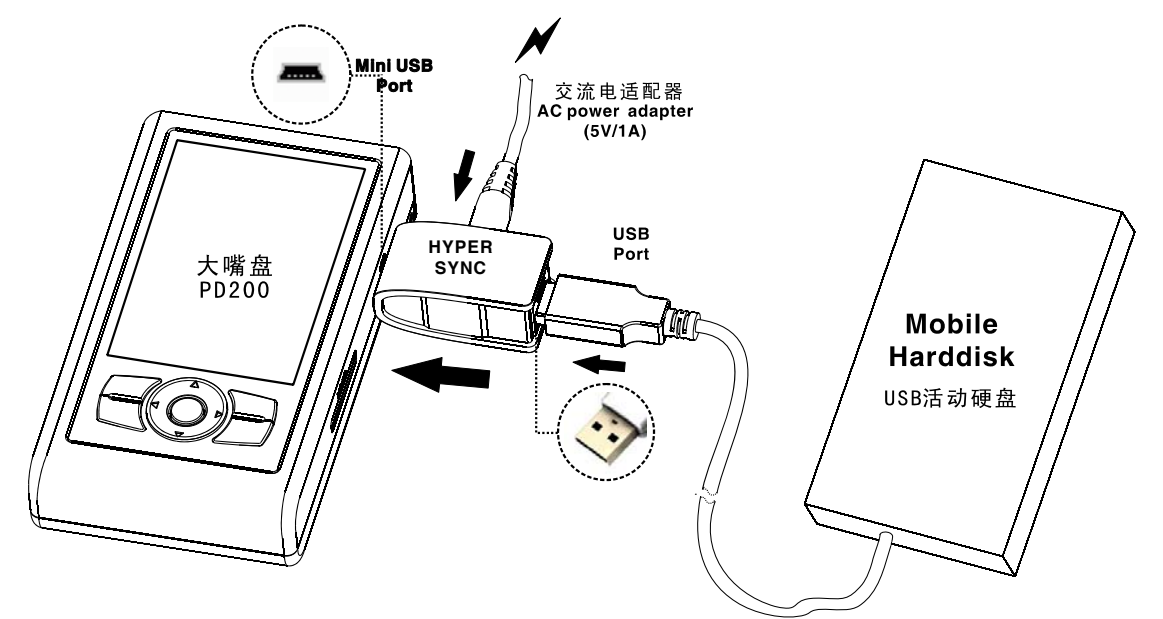

1, 将外部活动硬盘通过 0TG 适配器连接到大嘴盘 PD200:

注意:由于 PD200 不直接向 USB 口供电,因此必须把交流电适配器插入 OTG 附件对 USB 活动硬盘供电。

## 2, 第一次连接 USB 活动硬盘需要进行的操作:

#### ● 测试活动硬盘兼容性:

第一次连接活动硬盘到大嘴盘 PD200 时,必须进行兼容性测试。活动硬 盘连接到大嘴盘 PD200 后,选择 PD200 的"工具箱—OTG—诊断信息"功能, 大嘴盘将自动读取 USB 活动硬盘信息,并在液晶屏上显示这些信息。如果您 在这些诊断信息的倒数第二行发现了正确的活动硬盘容量,那么这个活动硬盘 可以被 PD200 正确识别。

一个正确的诊断信息例子如下:

| USB Version:2.00             | 活动硬盘 USB 版本号    |
|------------------------------|-----------------|
| Vendor/Product Id: 152d-7206 | 活动硬盘生产厂家编号和产品编号 |
| IF/EP Number:1-2             | USB 硬件信息        |
| IF Class: 08-06-50           | USB 设备类型        |
| M[Cenda-801]                 | USB 设备制造商名称     |
| P[Cenda-801]                 | USB 设备产品名称      |
| Max LUN:0                    | 逻辑设备数量          |
| Bulk-Only In/Out: 81-02      | UMS BO 模式信息     |
| Ext HDD Capacity: 111.79GB   | ← USB 活动硬盘容量    |
| Cenda – USB Hard Drive       | USB 活动硬盘名称      |
|                              |                 |
|                              |                 |

٦

### • 测试活动硬盘性能

活动硬盘连接到大嘴盘 PD200 后,选择 PD200 的"工具箱—OTG—性能测试"功能,大嘴盘将会启动 USB 活动硬盘并进行性能测试。一个性能良好的 USB 活动硬盘,其传输性能通常可超过到 40MBytes/s。要退出性能测试功能,请连续按下退出键若干次。

## ● 格式化活动硬盘

#### 注意:此操作仅用于第一次连接活动硬盘!

USB活动硬盘必须格式化成为 FAT32 格式才能被大嘴盘 PD200 使用。通常, USB 活动硬盘在连接到 Windows 操作系统时会被格式化成为 NTFS, 因此需要重新格式化活动硬盘。注意: 重新格式化活动硬盘将删除该活动硬盘 上的全部数据!

活动硬盘连接到大嘴盘 PD200 后,选择 PD200 的"工具箱—OTG—格式 化"功能。格式化功能将允许您选择创建 1 到 3 个分区,并对这些分区进行格 式化。建议您选择创建 2 个分区,这样,您可以用第一个分区来和大嘴盘 PD200 保持数据同步,而第二个分区用于保存计算机的数据(第二个分区可以在 Windows 下格式化成 NTFS 用于保存大于 4GB 的数据文件)。

格式化成功以后,大嘴盘 PD200 将会提示"格式化完成!"信息。您看到 这个信息以后,就可以开始进行下一步操作了。

#### 创建一个文件夹用于数据同步

在使用数据同步功能前,必须在 USB 活动硬盘中创建一个文件夹。用户可以把 USB 活动硬盘连接到您的个人电脑进行文件夹的创建,也可以使用 OTG 文件管理器创建文件夹。下面介绍使用 OTG 文件夹管理器创建文件夹的 方法:

活动硬盘连接到大嘴盘 PD200 后,选择 PD200 的"工具箱—OTG—文件 管理"功能。选择"W"盘,然后按右键进入"W"盘。("W"盘式外置 USB 活动硬盘的第一个分区)。然后按菜单键并选择"新建文件夹"功能建立一个 新文件夹。

#### 3, 同步大嘴盘 PD200 与 USB 活动硬盘的数据:

使用大嘴盘 PD200 独创的磁盘阵列数据同步功能可以使大嘴盘 PD200 中的数据与活动硬盘的数据保持一致。特殊的硬件设计和软件设计实现了高达 36MBytes/s 的数据同步速度(数码照片文件),比使用计算机进行数据复制快了一倍以上。

- 活动硬盘连接到大嘴盘 PD200 后,选择 PD200 的"工具箱—OTG—同步"功 能。
- 根据屏幕的提示,首先选择一个本地文件夹(PD200内置硬盘的文件夹),然后再选择一个外置 USB 活动硬盘文件夹。选择完毕后,PD200会开始比较这两个文件夹的内容,根据文件夹的复杂程度,可能需要几秒到几十秒的比较时间。文件夹比较结束后会显示确认同步的信息。确认后选择"是"按钮开始同步。同步结束后,PD200会发出提示音。

## 4, 使用同步功能必须要知道的小知识:

#### ● 大嘴盘 PD200 是如何进行数据同步的:

大嘴盘 PD200 采用了简洁易懂的数据同步算法。即每次进行数据同步之前进 行文件名的比较,凡是相同文件夹下的相同文件名的文件都不会被同步。 例子:在进行一次数据同步后,如果用户使用 PhotoShop 软件修改了 USB 活 动硬盘上的照片,并进行了保存,那么下次同步时,虽然文件大小和内容不同 了,由于是同一个文件名,大嘴盘 PD200 不会把内置硬盘的同名文件覆盖到 USB 活动硬盘上同名的已被 PhotoShop 修改过的文件。

● 同步功能小窍门:

为了更简单地操作同步功能,在备份存储卡之前,一定要在"备份—备份选项 —主目录"中设定好主目录。最简单的方法就是在 PD200 的内置硬盘上建立 一个"Backup"文件夹,然后用"备份—备份选项—主目录"功能把备份主 目录设定为:"/C/Backup"。这样,所有的存储卡都会备份到这个目录下。当 选择同步功能时,只要选择一次本地文件夹,下一次同步功能会自动使用相同 的本地文件夹名称。

如何解决兼容性问题:

大嘴盘 PD200 已经证明可以兼容绝大多数 USB 活动硬盘,如果遇到有无法识别的活动硬盘,请首先使用测试活动硬盘兼容性的方法进行操作,然后把大嘴盘 PD200 内置硬盘根目录中的 OTG\_DIAG.BIN 文件发送给我公司,我们的技术人员会根据这些信息指导您进一步操作。

如果不能完成数据同步功能,请检查下面的内容:

- i. 您是否在 OTG 附件上插入了原配的交流电适配器并使用了原装的 USB 电缆? USB 活动硬盘是高耗电设备,必须使用原配的高品质交流电适配 器和原配的高性能 USB 电缆。否则 USB 活动硬盘无法获得足够的电力。
- ii. 您连接的 USB 设备是不是 USB 活动硬盘? 只有容量在 64GB 以上的设备 才被识别成为 USB 活动硬盘并使用数据同步功能。如果您连接的 USB 存 储设备容量小于 64GB,那么无法使用数据同步功能。
- iii. 您的 USB 活动硬盘是否格式化成为了 FAT32 文件系统? 通常刚买来的活动硬盘是 NTFS 格式的,请使用大嘴盘 PD200 进行重新格式化。

- 四, 如何从外部 USB 设备直接导入数据:
  - 1, 将外部 USB 存储设备通过 0TG 适配器连接到大嘴盘 PD200:

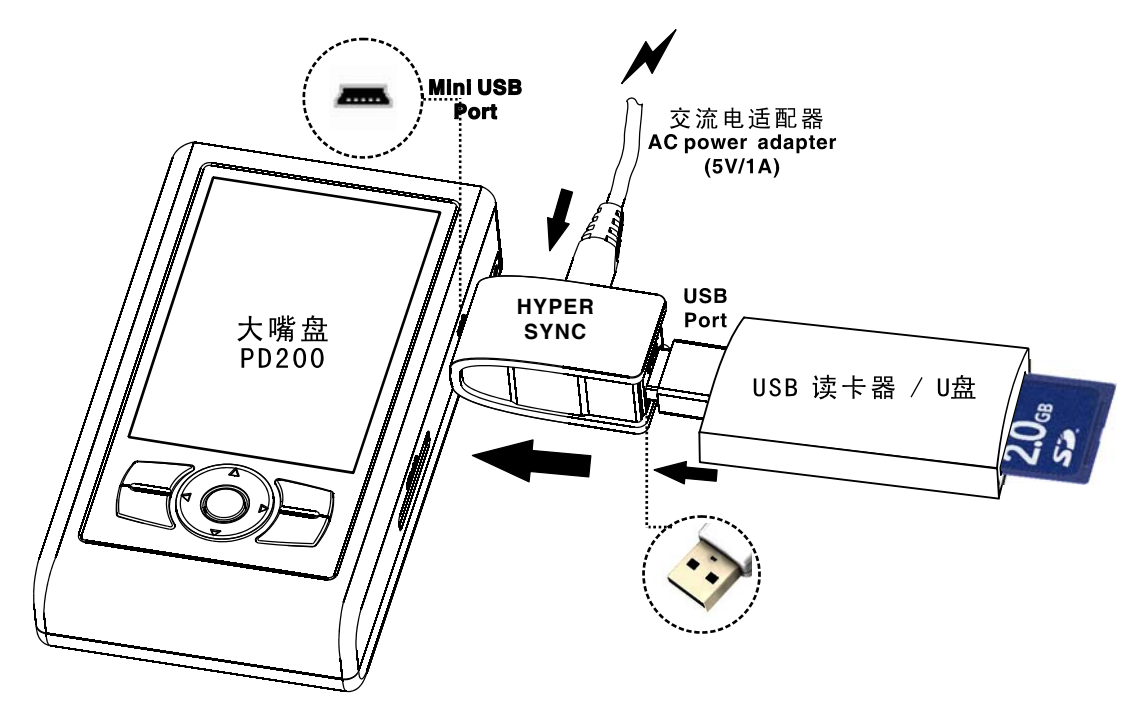

注意:由于 PD200 不直接向 USB 口供电,因此必须把交流电适配器插入 OTG 附件对 USB 存储设备供电。

- 2, 将外部 USB 存储设备数据导入大嘴盘 PD200:
  - 导入外部 USB 存储设备的全部数据:

连接外部 USB 存储设备到大嘴盘 PD200, 然后选择"备份—完全备份(OTG)"功能。大嘴盘 PD200 将会自动将外部 USB 存储设备的全部数据导入内置硬盘。

● 增量导入外部 USB 存储设备的全部数据:

使用增量导入功能可以仅导入那些新增加的数据(和上一次导入的数据 做比较)。

连接外部 USB 存储设备到大嘴盘 PD200, 然后选择"备份—增量备份 (OTG)"功能。关于增量备份的具体操作轻参考说明书第 22 页。

#### 3, 无法完成数据导入时需要检查的内容:

- i. 您是否在 OTG 附件上插入了原配的交流电适配器并使用了原装的 USB 电缆? 必须使用原配的高品质交流电适配器和原配的高性能 USB 电缆连 接外部 USB 存储设备。
- ii. 您连接的 USB 设备是不是容量小于 64GB? 只有容量在 64GB 以下的设备才被识别成为"外部存储卡"。如果您连接的 USB 存储设备容量大于 64GB,那么无法使用备份和增量备份功能。
- iii. 您连接的 USB 存储器是否和大嘴盘 PD200 兼容?将 USB 存储器连接到 大嘴盘 PD200 后,选择 PD200 的"工具箱—OTG—诊断信息"功能,然 后把大嘴盘 PD200 内置硬盘根目录中的 OTG\_DIAG.BIN 文件发送给我公 司,我们的技术人员会根据这些信息指导您进一步操作。